# Comment exécuter l'outil de diagnostic UCS série C sans KVM ?

### Contenu

Introduction Conditions préalables Conditions requises Components Used Configuration Étape 1. Activer Sol Étape 2. Mapper l'ISO des diagnostics en tant que volume vMedia mappé CIMC. Étape 3. Configurez l'ordre de démarrage et faites de Cisco CIMC-Mapped vDVD un périphérique de démarrage. Vérification

## Introduction

Ce document décrit comment exécuter l'outil de diagnostic de Cisco Unified Computing System (UCS) en mode ligne de commande sans utiliser la machine virtuelle de noyau (KVM).

Il utilise la fonction SOL (Serial Over Lan) pour se connecter à l'outil de diagnostic.

Contribué par Ravi Kumar et Saurabh Kalra, ingénieur du TAC Cisco.

## Conditions préalables

#### **Conditions requises**

Cisco vous recommande de prendre connaissance des rubriques suivantes :

- Outil de diagnostic compatible : L'image de l'outil de diagnostic peut être téléchargée à partir du site Web de <u>téléchargement de logiciels Cisco</u> pour le modèle de serveur spécifique.
- Secure Shell (SSH) doit être activé sur le contrôleur de gestion intégré Cisco (CIMC) et autorisé sur le réseau.

#### **Components Used**

Les informations contenues dans ce document sont basées sur les versions de matériel et de logiciel suivantes :

- UCS C240-M4
- Microprogramme du serveur : 4,0(2f)
- Outil de diagnostic UCS série C version 6.0(2a)

The information in this document was created from the devices in a specific lab environment. All of

the devices used in this document started with a cleared (default) configuration. Si votre réseau est en ligne, assurez-vous de bien comprendre l'incidence possible des commandes.

## Configuration

## Étape 1. Activer Sol

L'interface Série sur LAN (SoL) est un mécanisme qui permet de rediriger l'entrée et la sortie du port série d'un système géré via une session SSH sur IP.

- 1. Connectez-vous à CIMC et accédez à Compute > Remote Management > Serial over LAN.
- 2. Activez Serial over LAN.

#### IUG:

|                 | I. | Hulle Cisco Integrated Management Controller |               |                 |                |             |         |
|-----------------|----|----------------------------------------------|---------------|-----------------|----------------|-------------|---------|
|                 | т  | A / Compute / Remote Management 🖈            |               |                 |                |             | Refresh |
| Chassis         | •  | BIOS Remot                                   | te Management | Troubleshooting | Power Policies | PID Catalog |         |
| Compute         |    | Virtual KVM                                  | Virtual Media | Serial over LAN |                |             |         |
|                 |    | Serial over LA                               | N Properties  |                 |                |             |         |
| Networking      | •  | Enabled                                      |               |                 |                |             |         |
| Storage         | •  | Baud Rate:                                   | 115.2 kbps    | •               |                |             |         |
|                 |    | Com Port:                                    | com0          | •               |                |             |         |
| Admin           | •  | SSH Port:                                    | 2400          |                 |                |             |         |
| User Management |    |                                              |               |                 |                |             |         |

#### CLI :

Server# scope sol Server /sol # set enabled yes Server /sol \*# set baud-rate 115200 Server /sol \*# commit

## Étape 2. Mapper l'ISO des diagnostics en tant que volume vMedia mappé CIMC.

- 1. Accédez à Compute > Remote Management > Virtual Media.
- 2. Sous Cisco-IMC mappé vMedia, ajoutez un nouveau mappage.
- 3. Dans la fenêtre contextuelle **Ajouter un nouveau mappage**, renseignez les détails de pour créer le mappage.

**Remarque** : le type de montage HTTP est utilisé, il existe d'autres options comme SMB et NFS.

IUG:

|                        | 😌 📲 Cisco Integrate                                | d Management Controller                | ♠ 🔽 3 admin@10.196.104.120 - C220-FCH2014 |                                                                     |  |  |
|------------------------|----------------------------------------------------|----------------------------------------|-------------------------------------------|---------------------------------------------------------------------|--|--|
|                        | A / Compute / Remote Man                           | agement 🖈                              | Refr                                      | Refresh   Host Power   Launch KVM   Ping   CIMC Reboot   Locator LE |  |  |
| Chassis •              | BIOS Remote Management                             | Troubleshooting Power Policie          | s PID Catalog                             |                                                                     |  |  |
| Compute                | Virtual KVM Virtual Media<br>Low Power USB Enabled | Serial over LAN                        |                                           |                                                                     |  |  |
| Networking             |                                                    | Add New Mapping                        | e x                                       |                                                                     |  |  |
| Storage •              | Last Mapping State                                 | S Volume Volume                        |                                           |                                                                     |  |  |
| Admin                  | Current Mappings                                   | Mount Type: NFS                        | ¥                                         | Selected 0 / Total 0 🛛 🤹 👻                                          |  |  |
| User Management        | Add New Mapping Propertie                          | Remote Share: NPS<br>Remote File: CIFS | Browse                                    |                                                                     |  |  |
| Networking             | Volume Mount Type                                  | Mount Optio                            | PS)                                       | Mapping Status                                                      |  |  |
| Communication Services | No data available                                  |                                        | Save Cancel                               |                                                                     |  |  |
| Security Management    |                                                    |                                        |                                           |                                                                     |  |  |
| Event Management       |                                                    |                                        |                                           |                                                                     |  |  |

|                        | € diale Cisco Integrated                           | Management C              | ontroller                              |         | 🐥 🔽 3 admin(                | 210.196.104.120 - C220-FCF | 1201          |
|------------------------|----------------------------------------------------|---------------------------|----------------------------------------|---------|-----------------------------|----------------------------|---------------|
| T                      | A / Compute / Remote Manag                         | gement 🛧                  |                                        | Refresh | Host Power   Launch KVM   P | ng CIMC Reboot Locat       | or LE         |
| Chassis •              | BIOS Remote Management                             | Troubleshooting           | Power Policies PID Catalog             |         |                             |                            |               |
| Compute                | Virtual KVM Virtual Media S                        | erial over LAN            |                                        |         |                             |                            |               |
| Compute                | Low Power USB Enabled                              | ✓                         |                                        |         |                             |                            |               |
| Networking •           | ▼ Cisco IMC-Mapped vMedia                          | Add New Mappi             | na                                     | e x     |                             |                            |               |
| Storage +              | Last Mapping Status                                |                           | ······································ |         |                             |                            |               |
|                        |                                                    | Volume                    | diagtest                               |         |                             |                            |               |
| Admin 🔻                | Current Mappings                                   | Remote Share:             | http://10.197.242.206/files/           |         |                             | Selected 0 / Total 0 🦓     | *             |
| User Management        | Add New Mapping Properties                         | Remote File:              | ucs-cox-diag 6.0.2a iso                | Browse  |                             |                            |               |
| Networking             | Volume Mount Type                                  | Mount Optio               |                                        | 0       |                             | Mapping Status             |               |
| Communication Services | No data available                                  | User Name                 | Username                               |         |                             |                            |               |
| Security Management    |                                                    | Password:                 | Password                               |         |                             |                            |               |
| Event Management       |                                                    |                           | Sav                                    | Cancel  |                             |                            |               |
| Firmware Management    |                                                    |                           |                                        |         |                             |                            |               |
| Utilities              |                                                    |                           |                                        |         |                             |                            |               |
|                        | Cisco Integrated I     Compute / Remote Manag      | Management Co<br>gement 🔺 | ontroller                              | Refresh | 🐥 👽 3 admin@                | 10.196.104.120 - C220-FCH  | 2018<br>r LEC |
| Chassis •              | BIOS Remote Management 1                           | roubleshooting            | Power Policies PID Catalog             |         |                             |                            |               |
| Compute                | Virtual KVM Virtual Media Se                       | erial over LAN            |                                        |         |                             |                            |               |
| Networking +           | ▼ vKVM Console Based vMedia<br>Enabled             | Properties                |                                        |         |                             |                            |               |
| Storage >              | Active Sessions<br>Enable Virtual Media Encryption |                           |                                        |         |                             |                            |               |
| Admin 💌                | Low Power USB Enabled                              |                           |                                        |         |                             |                            |               |
| User Management        | <ul> <li>Cisco IMC-Mapped vMedia</li> </ul>        |                           |                                        |         |                             |                            |               |
| Networking             | Last Mapping Status                                | Success                   |                                        |         |                             |                            |               |
| Communication Services | Current Mappings                                   |                           |                                        |         |                             | Selected 0 / Total 1       | ÷             |
| Security Management    | Add New Mapping Properties                         | Unmap Rem                 | Delete                                 |         |                             |                            |               |
| Event Management       | Volume Mount Type                                  | Remote Share              | Remote File                            | Status  |                             | Mapping Status             |               |
| Firmware Management    | diagtest www                                       | http://10.197.242.206/fil | les/ ucs-cox-diag.6.0.2a.iso           | ок      |                             | Mapped                     |               |
| Utilities              |                                                    |                           |                                        |         |                             |                            |               |

Vérifiez que l'état du mappage indique **OK** et que l'état du mappage est **Mappé**. Cela signifie que CIMC a mappé l'ISO et peut démarrer le serveur à l'aide de cette ISO.

## Étape 3. Configurez l'ordre de démarrage et faites de Cisco CIMC-Mapped vDVD un périphérique de démarrage.

1. Accédez à Calculer > Bios > Configurer l'ordre de démarrage

- 2. Faites défiler la page vers le bas, cliquez sur Configurer l'ordre de démarrage.
- 3. Une fenêtre contextuelle s'affiche à l'écran, accédez à l'onglet Avancé.
- 4. Sous Ajouter un périphérique de démarrage, sélectionnez Ajouter un média virtuel.
- 5. Une autre fenêtre s'affiche pour renseigner les informations relatives à Add virtual Media.
- 6. Entrez le **nom** souhaité et dans le menu déroulant **Sous-type**, sélectionnez **CIMC MAPPED DVD**.
- 7. Conservez la **commande** sur **1** <sup>st</sup> **Priority** et enregistrez les modifications.

Interface utilisateur graphique CIMC :

|                        | Se the Cisco Integrated Management Controller                              | 🐥 🔽 3 admin@10.196 104.120 - C220-FCH                                                         |
|------------------------|----------------------------------------------------------------------------|-----------------------------------------------------------------------------------------------|
|                        | A / Compute / BIOS *                                                       | Refresh   Host Power   Launch KVM   Ping   CIMC Reboot   Locato                               |
| Chassis •              | BIOS Remote Management Troubleshooting Power Policies I                    | PID Catalog                                                                                   |
| Compute                | Enter BIOS Setup   Clear BIOS CMOS   Restore Manufacturing Custom Settings |                                                                                               |
| Networking +           | Configure BIOS Configure Boot Order Configure BIOS Profile                 |                                                                                               |
| Storage •              | BIOS Properties                                                            |                                                                                               |
| Admin 🔹                | Running Version C220M4.4.0.1f.0.0521190217<br>UEFI Secure Boot             |                                                                                               |
| User Management        | Actual Boot Mode Legacy                                                    | •                                                                                             |
| Networking             | Last Configured Boot Order Source CIMCOneTimeBoot                          | •                                                                                             |
| Communication Services | Configured One time boot device                                            | <b>v</b>                                                                                      |
| Security Management    | Save Changes                                                               |                                                                                               |
| Event Management       |                                                                            |                                                                                               |
| Firmware Management    | Configured Boot Devices                                                    | Actual Boot Devices                                                                           |
| Utilities              | Basic                                                                      | Cisco CIMC-Mapped vDVD1.22 (ravi2)                                                            |
| Device Connector       |                                                                            | UEFI: Built-in EFI Shell (NonPolicyTarget) (Built-in EFI Shell (NonPolicyTarget))             |
|                        |                                                                            | (Dis VE Dev to je of two hubble) (trone only ranges) IBA VE Slot 0000 v2413 (NonPolicyTaroot) |
|                        | ➔ 'llulu<br>cisco Integrated Management Controller                         | 🐥 🔽 3 admin@10.196:104.120 - C2                                                               |
|                        | ↑ / Compute / BIOS ★                                                       | Refresh   Host Power   Launch KVM   Ping   CIMC Reboot                                        |
| Chassis                | BIOS Remote Management Troubleshooting Power Policies                      | PID Catalog                                                                                   |
| Compute                |                                                                            | IBA XE Slot 0F00 v2413 (NonPolicyTarget)                                                      |
| Compare                |                                                                            | IBA XE Slot 0F01 v2413 (NonPolicyTarget)                                                      |
| Networking             | •                                                                          | CiscoVD Hypervisor (NonPolicyTarget)                                                          |
| Storage                |                                                                            | Cisco vKVII-Mapped vDVD1.22 (NonPolicyTarget)                                                 |
|                        |                                                                            | Cisco vKVM-Mapped vHDD1.22 (NonPolicyTarget)                                                  |
| Admin                  | r                                                                          | Cisco vKVM-Mapped vFDD1.22 (NonPolicyTarget)                                                  |
| User Management        |                                                                            | Cisco CIMC-Mapped vHDD1.22 (NonPolicyTarget)                                                  |
| Networking             |                                                                            |                                                                                               |
| Communication Services | Confi                                                                      | jure Book Order                                                                               |
| Security Management    |                                                                            |                                                                                               |

|                        | 🗄 🗄 🖓                               | tegrated Management Contro         |                       | 🌲 🔽 3                             |                                  |
|------------------------|-------------------------------------|------------------------------------|-----------------------|-----------------------------------|----------------------------------|
|                        | A / Compute / BIOS                  | 4                                  |                       | Defeat Litert Dever Literart 10   | at L Diss L CIMC Reboot   Loo    |
| Chassis                | Configure Boot Order                |                                    |                       |                                   | U X                              |
| Compute                | Configured Boot Level: Adva         | nced                               |                       |                                   |                                  |
| Compete                | Basic Advanced                      |                                    |                       |                                   |                                  |
| Networking             | Add Boot Device                     | Advanced Boot Order Configur       | ation                 | Selected 0 / Total 0 🎄 👻          |                                  |
| Storage                | Add Local HDD Add PXE Boot          | Ena Add Virtual Media              |                       | Move Down                         |                                  |
| Adaptio                | Add SAN Boot                        | Name diagtest                      |                       |                                   |                                  |
| Admin                  | Add iSCSI Boot<br>Add USB           | No data Sub Type None              | T                     |                                   |                                  |
| User Management        | Add Virtual Media                   | Order KVM MAPPE                    | D DVD (1 - 1)         |                                   |                                  |
| Networking             | Add PCHStorage<br>Add UEFISHELL     | CIMC MAPPE                         | ED DVD                | Canad                             |                                  |
| Security Management    | Add SD Card                         | CIMC MAPPE                         | ED HDD                | Cancer                            |                                  |
| Event Management       | Add NVME                            | KVM MAPPE                          | D FDD                 |                                   |                                  |
| Firmware Management    |                                     |                                    |                       |                                   |                                  |
| Utilities              |                                     |                                    |                       | Save Changes Reset Values 0       | lose                             |
| Device Connector       |                                     |                                    |                       |                                   |                                  |
|                        | 2. ullullu Ciese I                  | stagrated Management Captr         | eller                 |                                   |                                  |
|                        | cisco Cisco i                       | ntegrated Management Contr         | oller                 | ÷ 🔽                               | admin@10.196.104.120 - C220-F    |
|                        | Configure Boot Order                |                                    |                       |                                   | CYMC Reboot Loc                  |
| Chassis                | Configured Boot Level: Adv          | ancod                              |                       |                                   |                                  |
| Compute                | Basic Advanced                      | anced                              |                       |                                   |                                  |
| Networking             | Dasic Auvaliced                     |                                    |                       |                                   |                                  |
| Networking             | Add Boot Device                     | Advanced Boot Order Configu        | ration                | Selected 1 / Total 1 🖧 🔻          |                                  |
| Storage                | Add PXE Boot                        | Enable/Disable Modify              | Delete Clone Re-Apply | Move Up Move Down                 |                                  |
| Admin                  | Add SAN Boot                        | Name                               | Type Order            | State                             |                                  |
| User Management        | Add USB                             | ✓ diagtest                         | VMEDIA 1              | Enabled                           |                                  |
| Networking             | Add Virtual Media<br>Add PCHStorage |                                    |                       |                                   |                                  |
| Communication Services | Add UEFISHELL                       |                                    |                       |                                   |                                  |
| Security Management    | Add SD Card<br>Add NVME             |                                    |                       |                                   |                                  |
| Event Management       |                                     |                                    |                       |                                   |                                  |
| Firmware Management    |                                     |                                    |                       |                                   |                                  |
| Utilities              |                                     |                                    |                       | Save Changes Reset Values C       | Close                            |
| Device Connector       |                                     |                                    |                       |                                   |                                  |
| _                      | 😹 aluala Cisco I                    | ntegrated Management Contr         | oller                 | 🌲 🔽 3                             | admin@10.196.104.120 - C220-F    |
|                        | F Compute / BIOS                    |                                    |                       | Defects   Nect Dewer   Lawerts K  | At Diss CIMC Report Lies         |
| Chassis                | Plos Parete Mare                    | Trucklasheeting Down               | DiD Catalan           | Reliesi   Host Power   Laurun Kr  | TW [ Philg ] Climic Reboot [ Loc |
|                        | BIOS Remote Mana                    | gement Troubleshooting Pow         | Provides PID Catalog  |                                   |                                  |
| Compute                | Configure BIOS Co                   | nfigure Boot Order Configure BIOS  | 6 Profile             |                                   |                                  |
| Networking             | BIOS Properties                     |                                    |                       |                                   |                                  |
| Storage                |                                     | Running Version C220M4.4.0.1f.0.0  | 521190217             |                                   |                                  |
| Storage                | -                                   | Actual Boot Mode Legacy            |                       |                                   |                                  |
| Admin                  | •                                   | onfigured Boot Mode                | •                     |                                   |                                  |
| User Management        | Last Configure                      | d Boot Order Source CIMCOneTimeBoo | 1                     |                                   |                                  |
| Networking             | Configured                          | Une time boot device               | •                     |                                   |                                  |
| Communication Services | Save Changes                        |                                    |                       |                                   |                                  |
| Security Management    | Configured Boot Device              | 15                                 | Actual Boot Device    | 15                                |                                  |
| Event Management       | Basic                               |                                    | Cisco CIMC-Mappe      | ed vDVD1.22 (ravi2)               |                                  |
| Firmware Management    | 🔻 🗹 Advanced                        |                                    | UEFI: Built-in EFI S  | Shell (NonPolicyTarget)           |                                  |
| Utilities              | diagtest                            |                                    | (Bus 0E Dev 00)Pr     | CI RAID Adapter (NonPolicyTarget) |                                  |
| Device Connector       |                                     |                                    | IBA XE Slot 0F00 v    | 2413 (NonPolicyTarget)            |                                  |
|                        |                                     |                                    | EW AE SIG 0P01 V      | reversion function from the form  |                                  |

Autre possibilité : si vous ne voulez pas modifier l'ordre de démarrage, **configurez l'ordre de démarrage unique** sur **DVD mappé CIMC**. Cela permet au diag-ISO de démarrer lors du prochain

redémarrage, quel que soit l'ordre de démarrage configuré.

Maintenant, SoL est activé, Diagnostics ISO est mappé comme CIMC Mapped DVD et l'ordre de démarrage est configuré, prêt à lancer la session SSH sur l'IP CIMC et ne **connecte** pas **l'hôte** pour rediriger le résultat sur SSH.

 Mettez le serveur hors tension puis sous tension pour démarrer l'outil de test de diagnostic ; Puisque l'outil de diagnostic est monté sur le vDVD mappé CIMC et configuré comme premier périphérique de démarrage (ou périphérique de démarrage unique), le test de diagnostic doit démarrer automatiquement

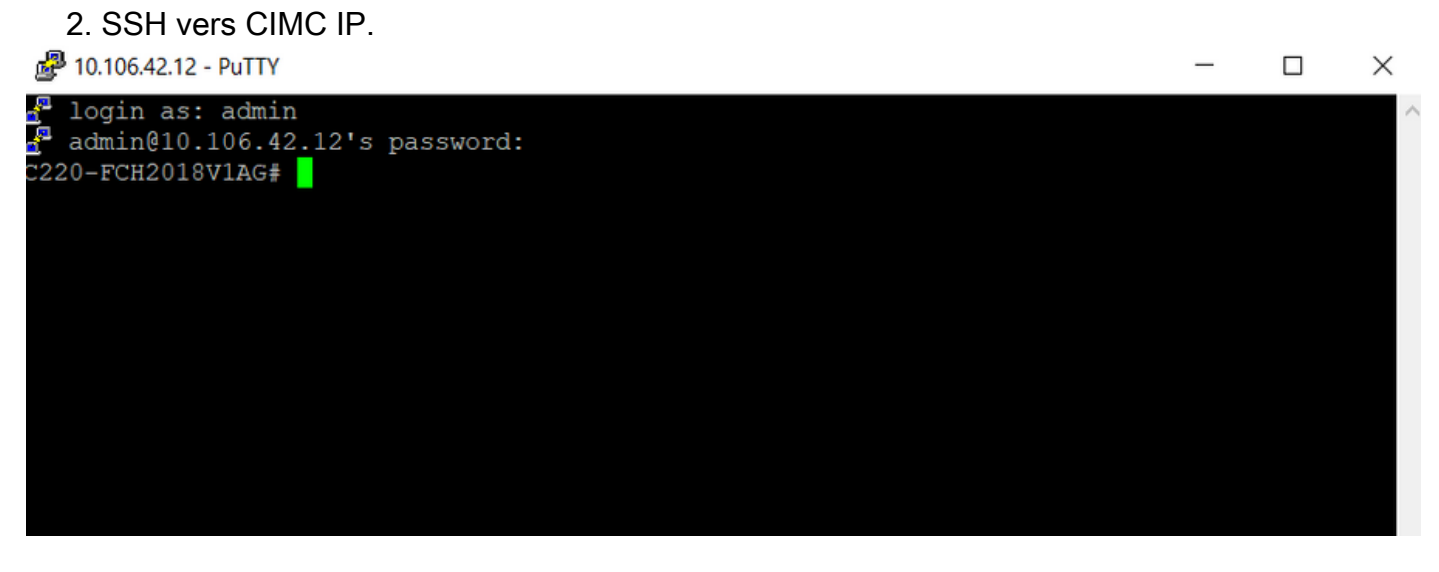

3. Exécutez connect host pour vous connecter à la console série du serveur via SSH (SOL).

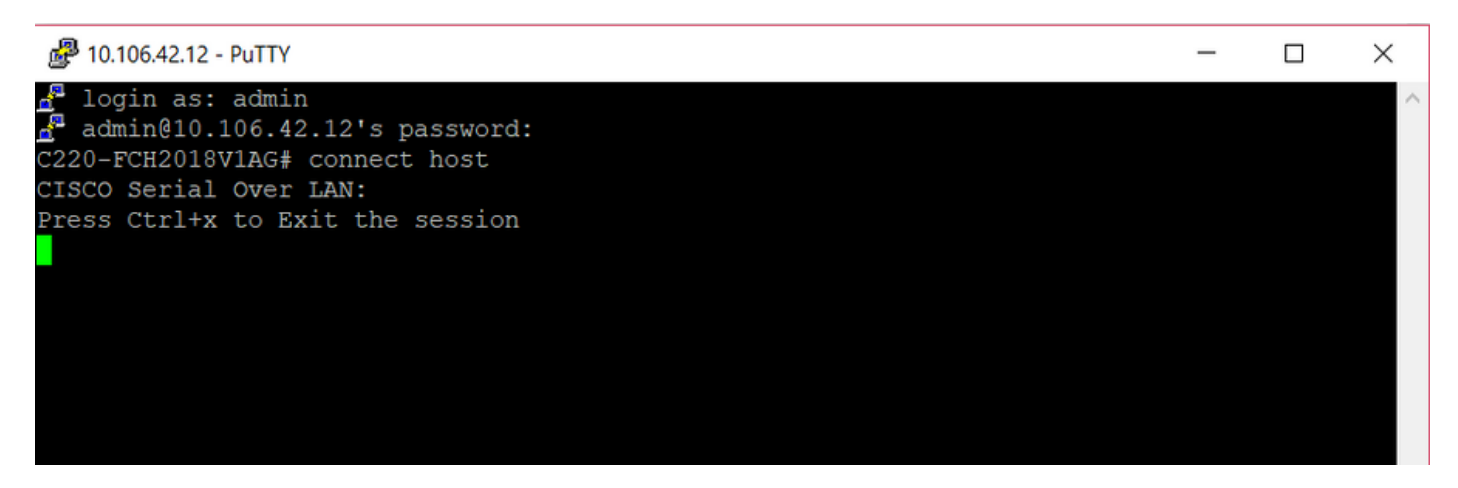

4. Attendez que la sortie soit redirigée vers la SOL (session SSH). Veuillez noter qu'il se peut qu'aucune activité ne s'affiche sur l'écran SSH pendant que le serveur effectue un post bios et que l'outil de diagnostic démarre en arrière-plan. Une fois que l'outil de diagnostic a démarré, il présente l'écran Contrat de licence utilisateur final (CLUF) et c'est à ce moment que le résultat commence à apparaître sur la SOL (session SSH). Le démarrage de l'outil de diagnostic a pris entre 3 et 5 minutes dans le TP.

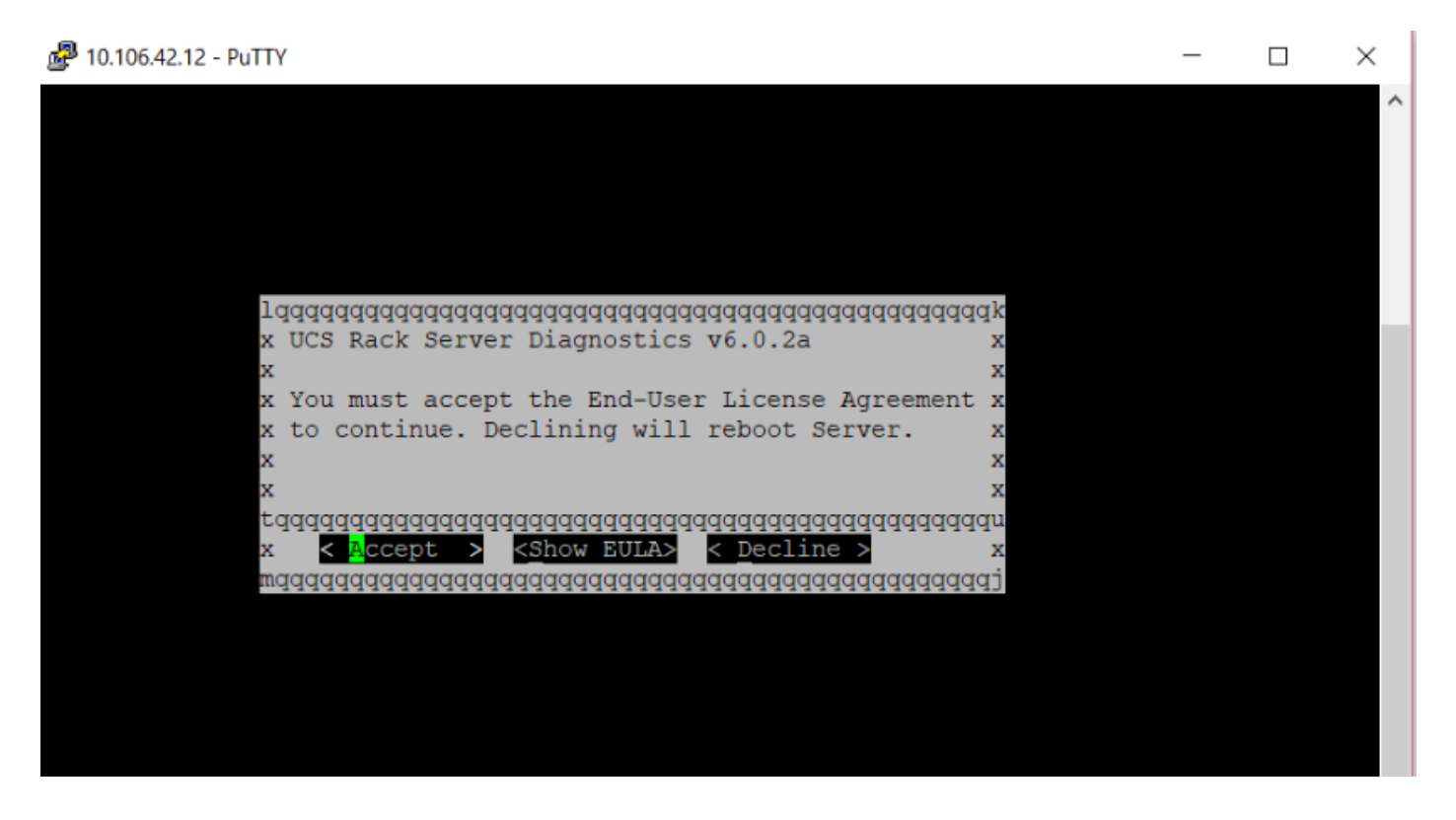

5. Une fois que le CLUF (appuyez sur **un** ou appuyez sur Entrée lorsque **Accepter** est mis en surbrillance) est accepté, il obtient la ligne de commande **diag#**. Les commandes disponibles sont affichées dans cette image.

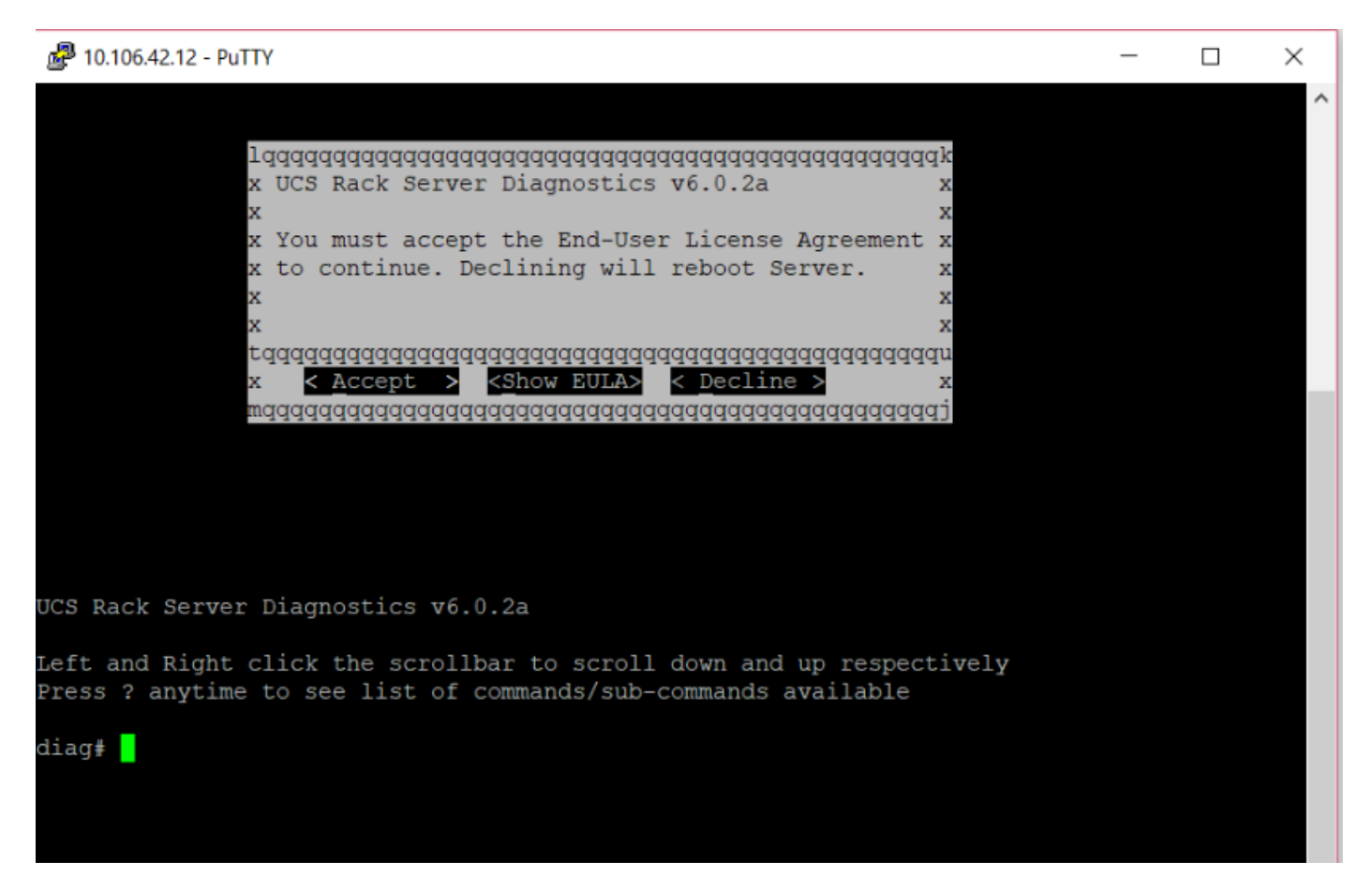

**Note**: Assurez-vous que le port SSH utilisé dans la configuration SOL est autorisé dans le réseau.

## Vérification

#### Diagnostics du serveur rack UCS v6.0.2a

Cliquez avec le bouton gauche et le bouton droit de la souris sur la barre de défilement pour faire défiler la liste vers le bas et vers le haut, respectivement

Appuyez sur ? à tout moment pour afficher la liste des commandes/sous-commandes disponibles

| diag#?               |                                      |
|----------------------|--------------------------------------|
| Cimc                 | cimc tests                           |
| clear                | clear commands                       |
| comprehensive        | comprehensive test suite             |
| cpu                  | cpu tests                            |
| gui                  | enter GUI mode                       |
| memory               | memory tests                         |
| pci                  | pci tests                            |
| quick                | quick test suite                     |
| reboot               | reboot the server                    |
| saveusb              | save logs to USB drive               |
| server               | server information                   |
| show                 | show information                     |
| smbios               | show smbios information              |
|                      |                                      |
| dlag# show           |                                      |
| analysıs             | show test analysis                   |
| cpu                  | show /proc/cpuinto                   |
| ecc                  | show ecc info                        |
| ipmi                 | show ipmi sensor info                |
| log                  | show test log                        |
| memory               | show /proc/memory                    |
| performance          | show processor perf ctr monitor info |
| sel                  | show sel log                         |
| spd                  | show dimm spd info                   |
| status               | show test status                     |
| temperature          | show system temperature info         |
| version              | blade diagnostics software version   |
| المتعام بمغتلاته الم | version de l'autil Dlag :            |

#### Afin de vérifier la version de l'outil Dlag :

diag# show version
6.0.2a